# COMPRAS GOVERNAMENTAIS

Ó

# PESQUISANDO ATAS DE PREGÃO

# 1 – ACESSAR O LINK: HTTP://COMPRASNET.GOV.BR/CONSULTALICITAC OES/CONSLICITACAO\_TEXTO.ASP

### LICITAÇÕES DO GOVERNO FEDERAL

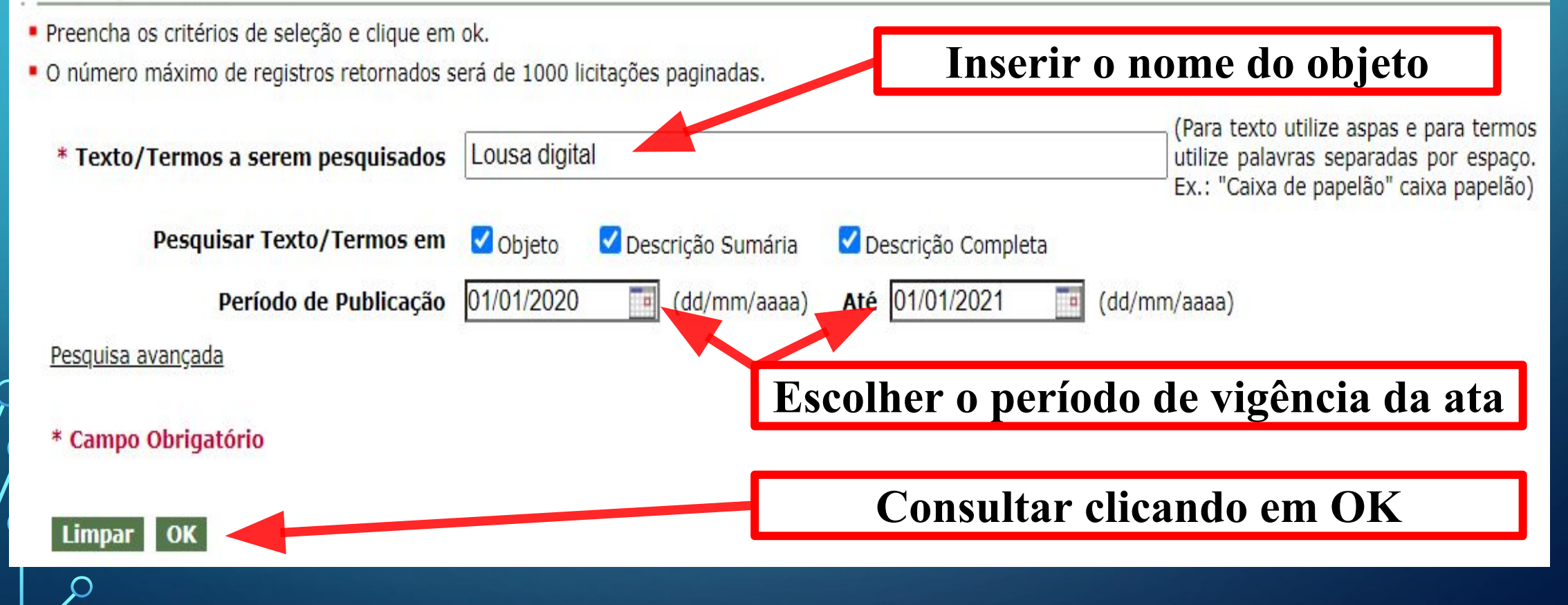

Q

# NA SEQUÊNCIA, O SISTEMA ABRE UMAPÁGINACOMVÁRIOSPREGÕESRELACIONADOS AO OBJETO PESQUISADO.

#### LICITAÇÕES DO GOVERNO FEDERAL

Texto/Termos pesquisados: Lousa digital

Copie esses dados para a próxima etapa:

2- Código da UASG respectiva. Exemplo: 158161

1-Numero do pregão escolhido sem a barra. Exemplo: 282020; e

Pesquisando em: Objeto, Descrição Sumária, Descrição Completa

| Objeto: Objeto: Pregão Eletrônico - Aquisição de solução integrada do tipo lousa                                                                                                    |                                                                                                    |
|----------------------------------------------------------------------------------------------------|----------------------------------------------------------------------------------------------------|
| digital, conforme condições, quantidades e exigências estabelecidas no edital e seus anexos.                                                                                                    | Nenhum registro foi encontrado com este critério                                                                                                    |
| ublicados                                                                                                    |                                                                                                    |
| ad Edita                                                                                                    |                                                                                                    |
| Objeto                                                                                                    | Contexto / [Item]                                                                                                    |
| Objeto: Objeto: Pregão Eletrônico - Registro de preços para eventual aquisição de<br>câmera, lousa interativa, fechadura digital, impressora 3D e outros equipamentos<br>para laboratórios de metalografia, metrologia e sistemas produtivos da UNIFEI /<br>Campus Itabira | Nenhum registro foi encontrado com este critério                                                                                                    |
|                                                                                                    | seus anexos.<br><u>iblicados</u><br>ad Edit<br>Objeto: Objeto: Pregão Eletrônico - Registro de preços para eventual aquisição de<br>câmera, lousa interativa, fechadura digital, impressora 3D e outros equipamentos<br>para laboratórios de metalografia, metrologia e sistemas produtivos da UNIFEI / |

## AGORA ABRA OUTRA ABA EM SEU NAVEGADOR E ACESSE O LINK A SEGUIR: HTTP://COMPRASNET.GOV.BR/LIVRE/PREGAO/AT A0.ASP

#### CONSULTA ATA DE PREGÃO

- Caso queira fazer a pesquisa pela Uasg clique no botão selecionar.
- Caso seja informado o código da Uasg, a pesquisa será feita pelo código, a lista de UASGs será ignorada.

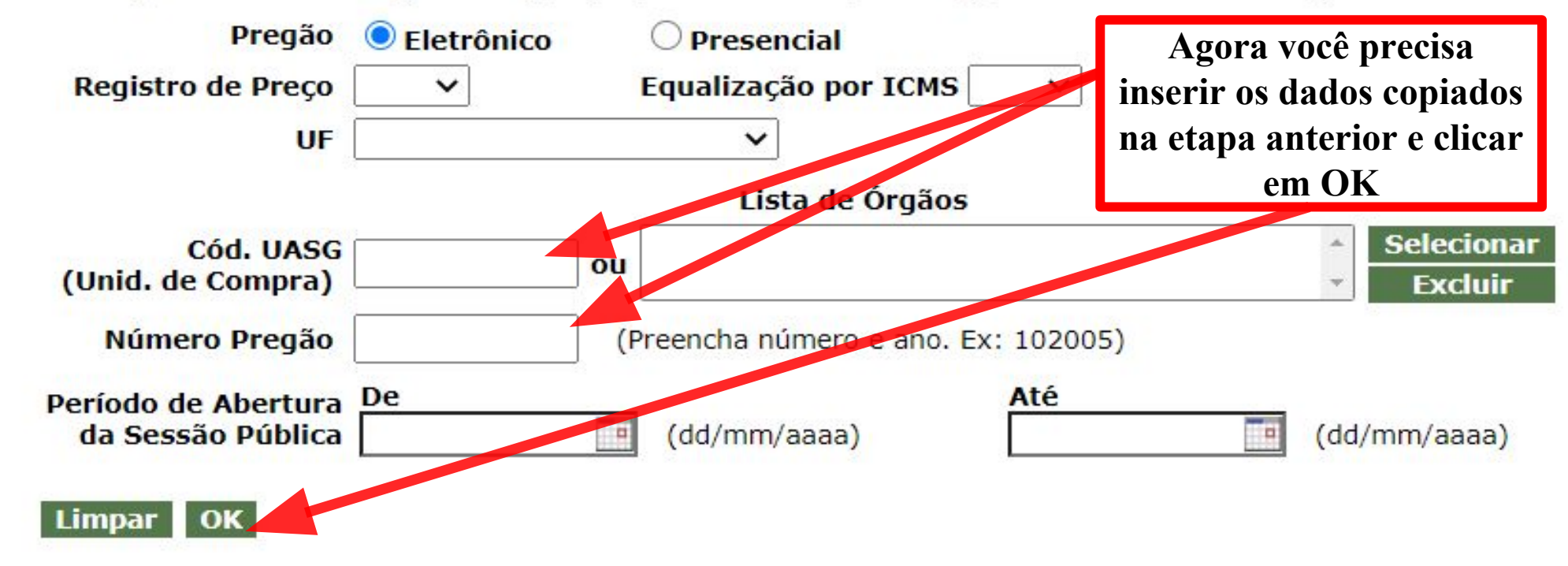

 $\int c$ 

#### CONSULTA ATAS

#### Clique no número da licitação para ver a ata

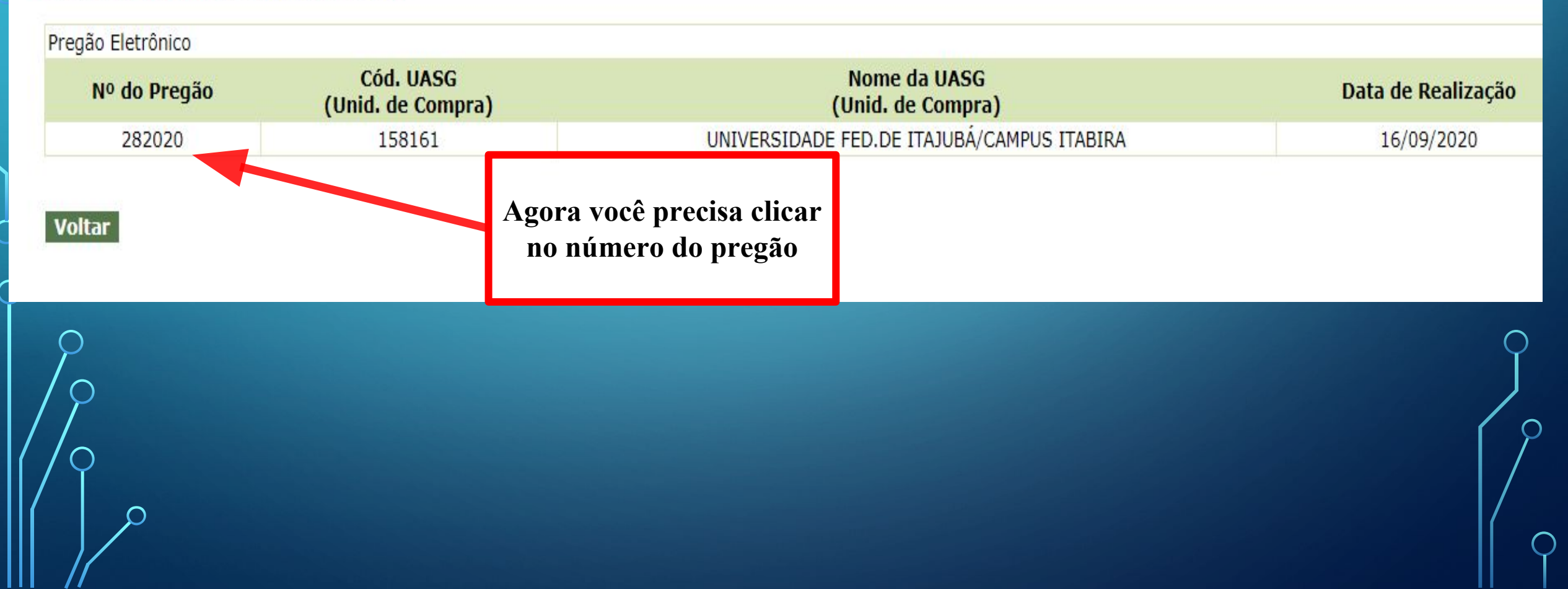

# CONSULTA ATA DO PREGÃO

#### Visualizar Ata

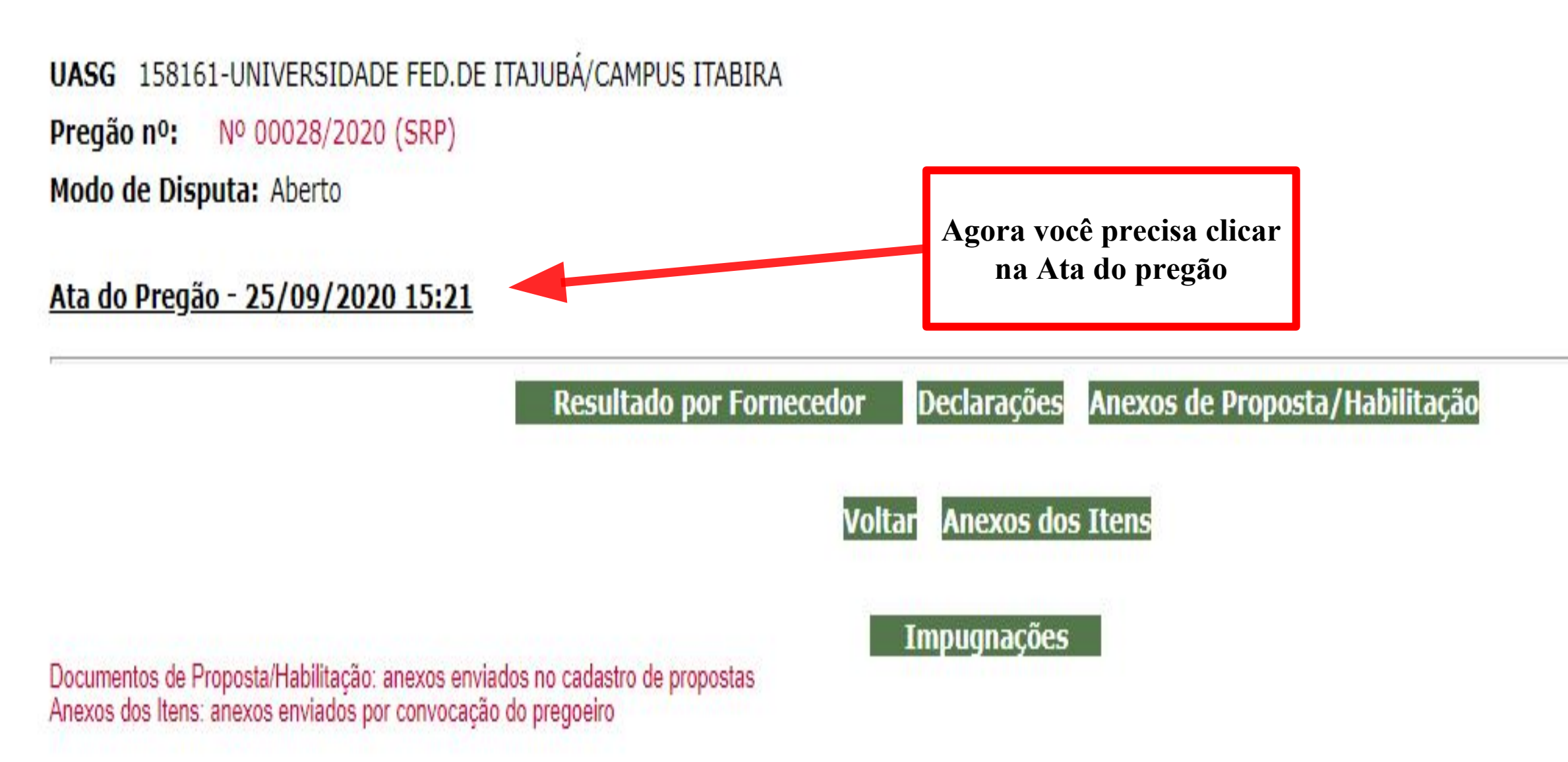

#### CONSULTA ATA DO PREGÃO

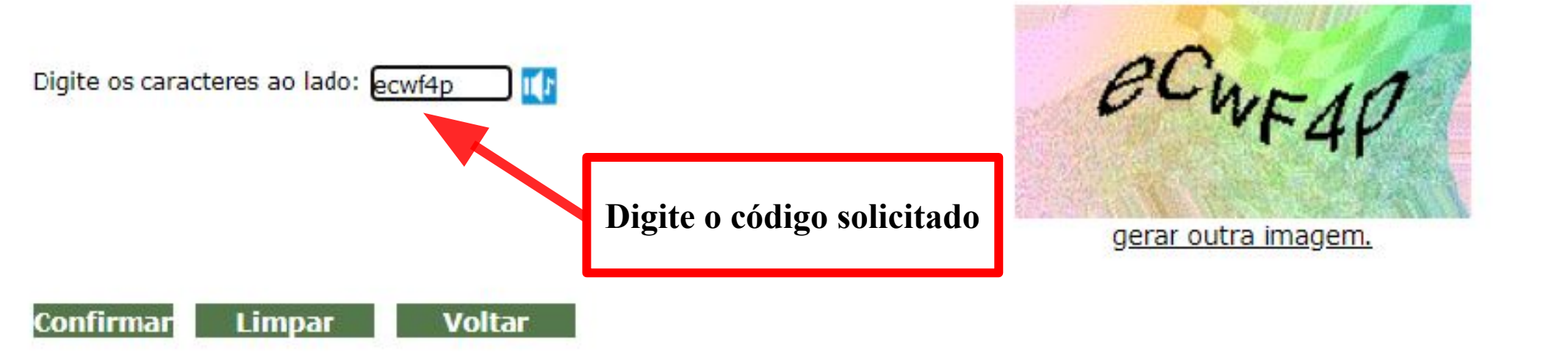

Observação: Esta informação ajuda ao Sistema Comprasnet a evitar a consulta por programas automáticos, que dificultam a utilização deste aplicativo pelos demais fornecedores.

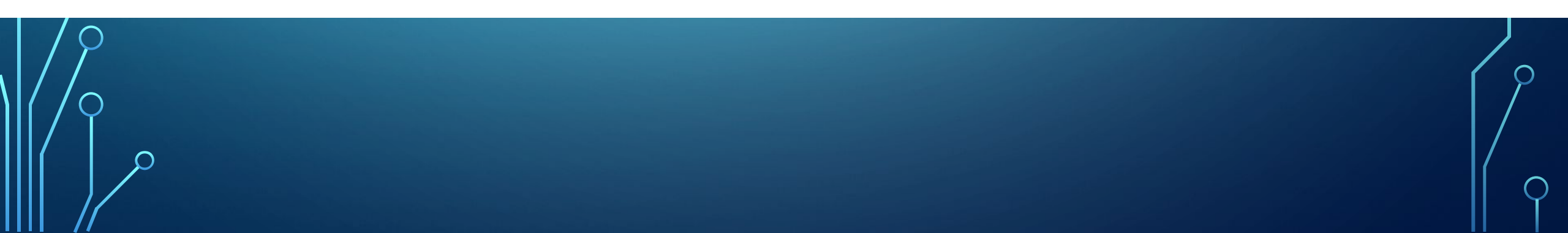

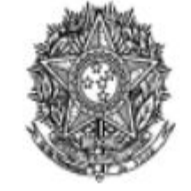

MINISTÉRIO DA EDUCAÇÃO Universidade Federal de Itajubá Universidade Federal de Itajubá/Campus Itabira

Ata de Realização do Pregão Eletrônico Nº 00028/2020 (SRP)

## Aqui é possível verificar a aceitação, valor e outros dados

s 09:07 horas do dia 16 de setembro de 2020, reuniram-se o Pregoeiro Oficial deste Órgão e respectivos membros da Equipe de Apoio, designados pelo instrumento legal 2092/2019 de 2/01/2020, em atendimento às disposições contidas na Lei nº 10.520 de 17 de julho de 2002 e no Decreto nº 10.024 de 20 de setembro de 2019, referente ao Processo nº 3499004515202081, para realizar os procedimentos relativos ao Pregão nº 00028/2020. Modo de disputa: Aberto. Objeto: Objeto: Pregão Eletrônico - Registro de preços para eventual quisição de câmera, lousa interativa, fechadura digital, impressora 3D e outros equipamentos para laboratórios de metalografia, metrologia e sistemas produtivos da UNIFEI / Campus abira.. O Pregoeiro abriu a Sessão Pública em atendimento às disposições contidas no edital, divulgando as propostas recebidas. Abriu-se em seguida a fase de lances para classificação os licitantes relativamente aos lances ofertados.

#### Item: 4

Descrição: IMPRESSORA TÉRMICA

Descrição Complementar: Impressora 3D FDM - 2 VOLUME DE IMPRESSÃO 220mm X 220mm X 300mm - TAMANHO DA MÁQUINA MONTADA 552mm X 485mm X 510mm - PESO DA MÁQUINA 11,8 KG - NÚMERO DE BICOS (NOZZLE) 1 - ESPESSURA DA CAMADA 0,1 mm-0,4 mm (Ajustável) - MÉTODO DE IMPRESSÃO Cartão SD ou USB - VELOCIDADE MÁXIMA DE IMPRESSÃO 100 mm/s - VELOCIDADE MÁXIMA DE TRAVEL 180 mm/s FRAME - Perfil de alumínio - DIÂMETRO DO FILAMENTO 1,75 mm - PRECISÃO DE POSICIONAMENTO EIXO Z -0,004 mm / XY 0,012 mm - DIÂMETRO DA SAÍDA DO BICO (NOZZLE) Padrão 0.4 mm (pode ser usado opcionalmente 0,2mm ou 0,3mm - vendido separadamente) - TEMPERATURA MÁXIMA DE EXTRUSÃO 250°C - TEMPERATURA MÁXIMA DA MESA 110°C - FONTE AC 110 220V I DC Saída 24V 15A 270W. Tratamento Diferenciado: Tipo I - Participação Exclusiva de ME/EPP

Quantidade: 2 Valor Máximo Aceitável: R\$ 5.374,9800 Aplicabilidade Decreto 7174: Não Intervalo mínimo entre lances: 1,00 % Unidade de fornecimento: Unidade Situação: Aceito e Habilitado Aplicabilidade Margem de Preferência: Não

Aceito para: D3M INDUSTRIA E COMERCIO LTDA, pelo melhor lance de R\$ 4.184,7300 e a quantidade de 2 Unidade .

#### Item: 5

Descrição: LOUSA INTERATIVA

Descrição Complementar: LOUSA INTERATIVA, MATERIAL POLIÉSTER, COR BRANCA, TIPO ALIMENTAÇÃO USB, TENSÃO5 V, CARACTERÍSTICAS ADICIONAIS DIMENSÕES 2235X1255 MM, ÁREA DE PROJEÇÃO 100, TIPO TELA TOUCH SCREEN

Tratamento Diferenciado: Tipo I - Participação Exclusiva de ME/EPP Quantidade: 4 Valor Máximo Aceitável: R\$ 2.300,0000 Aplicabilidade Decreto 7174: Não Intervalo mínimo entre lances: 1,00 %

Unidade de fornecimento: Unidade Situação: Aceito e Habilitado com intenção de recurso Aplicabilidade Margem de Preferência: Não

Aceito para: B2G COMERCIO DE PRODUTOS E EQUIPAMENTOS LIMITADA, pelo melhor lance de R\$ 2.625,0000 e com valor negociado a R\$ 2.300,0000 e a quantidade de 4 Unidade .

# Para acessar o Termo de referência do objeto acesse o link inicial e realize a pesquisa novamente:

http://comprasnet.gov.br/ConsultaLicitacoes/ConsLicitacao\_texto.asp

#### LICITAÇÕES DO GOVERNO FEDERAL

- Preencha os critérios de seleção e clique em ok.
- O número máximo de registros retornados será de 1000 licitações paginadas.

| * Texto/Termos a serem pesquisados | Lousa digital                  |                      | (Para texto utilize aspas e para termos<br>utilize palavras separadas por espaço.<br>Ex.: "Caixa de papelão" caixa papelão) |
|------------------------------------|--------------------------------|----------------------|----------------------------------------------------------------------------------------------------|
| Pesquisar Texto/Termos em          | 🗹 Objeto 🛛 🗹 Descrição Sumária | 🗹 Descrição Completa |                                                                                                    |
| Período de Publicação              | 01/01/2020 📑 (dd/mm/aaaa)      | Até 01/01/2021 dd/mn | n/aaaa)                                                                                                    |
| Pesquisa avançada                  |                                |                      |                                                                                                    |
| * Campo Obrigatório                |                                |                      |                                                                                                    |
| Limpar OK                          |                                |                      |                                                                                                    |
|                                    |                                |                      |                                                                                                    |

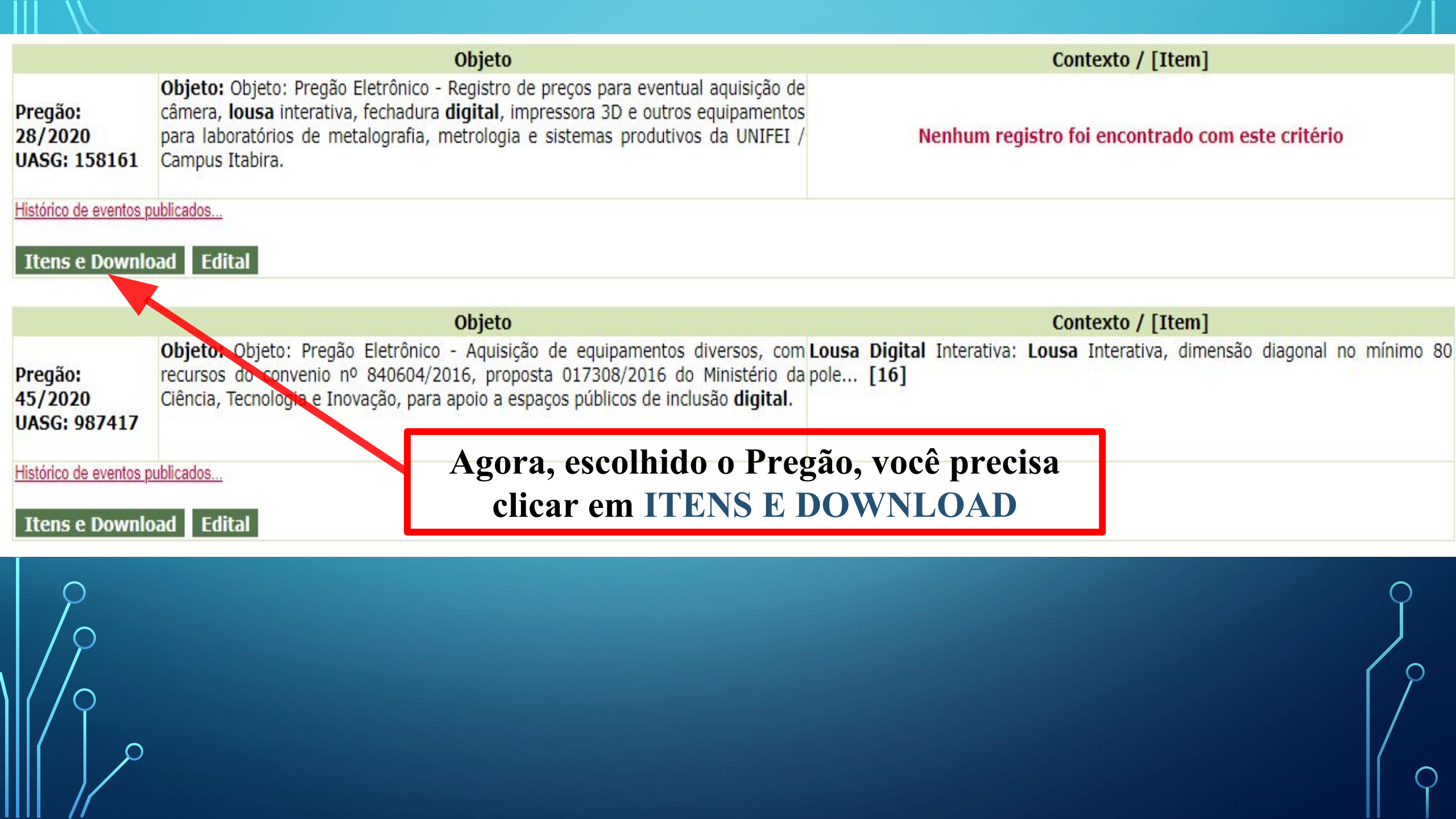

#### 10 - SWITCH

SWITCH, QUANTIDADE PORTAS 16 UN, TIPO PORTAS 1000 BASE T, 100 BASE TX E 10 BASE T, EM MODOS FU L, VELOCIDADE PORTA 20 MBPS, ALIMENTAÇÃO 110/220 V, FREQUÊNCIA 60 HZ, CARACTERÍSTICAS ADICIONAIS PORTAS 10/100/1000, AUTOSENSE E RJ45, ALTURA 1U P A, APLICAÇÃO CONECTAR MICROCOMPUTADOR À REDE Tratamento Diferenciado: Tipo I - Participação Exclusiva de ME/EPP Aplicabilidade Decreto 7174: Não Aplicabilidade Margem de Preferência: Não Quantidade: 2 Unidade de fornecimento: Conjunto

#### 11 - CALIBRE DE ALTURA GRAMINHO

Traçador de Altura 300mm (graduação 0,02mm) - Calibrador Traçador de Altura Digital 300mm/12´ 0,01mm/0.0005´ Calibradores Traçadores de Altura Digital Visor LCD de 6 dígitos grandes (10x3,8mm) com alto contraste que permite uma leitura rápida e exata. Novo design, moderno e inovador. Uma vez programada, a origem da escala ABSOLUTE permanece como posição de referência absoluta até que bateria seja trocada. Exatidão inalterada até em movimentos de alta velocidade. Aumento nas dimensões da coluna possibilitaram melhorar a rigidez e aumentar a exatidão. O traçador de altura com a melhor relação custo x benefício. Acessórios: INCLUI BATERIA, RISCADOR E GRAMPO.

Tratamento Diferenciado: Tipo I - Participação Exclusiva de ME/EPP Aplicabilidade Decreto 7174: Não Aplicabilidade Margem de Preferência: Não Quantidade: 1 Unidade de fornecimento: Unidade

#### Grupos

**G1** 

1 - PEÇA EQUIPAMENTO LABORATÓRIO

8 - PEÇA EQUIPAMENTO LABORATÓRIO

Informações Adicionais do Download

## Agora você precisa ir ao final da página e clicar em DOWNLOAD

O conteúdo deste edital é de inteira responsabilidade do órgão licitante, e eventuais problemas devem ser tratados com o mesmo.

Voltar Download

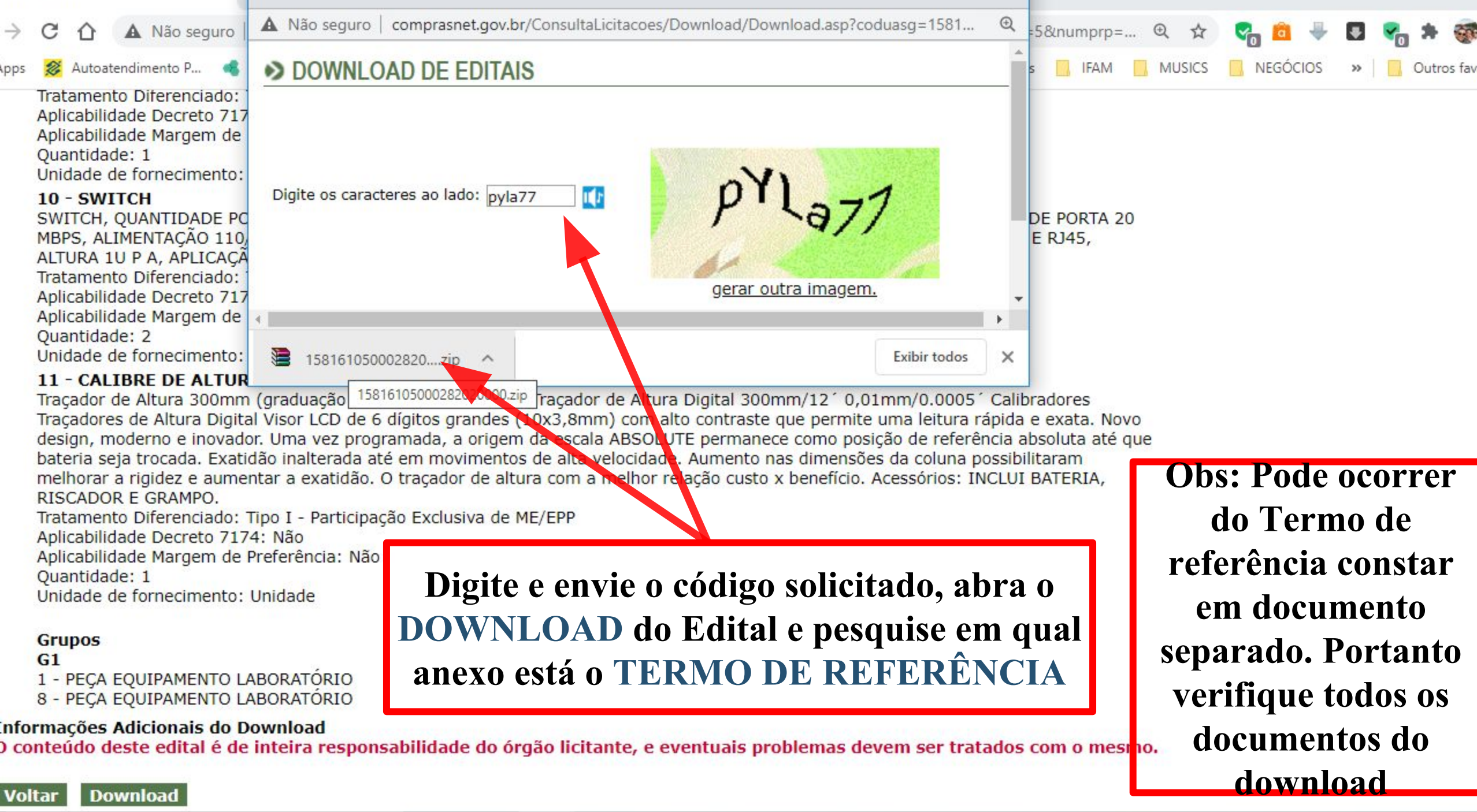

~

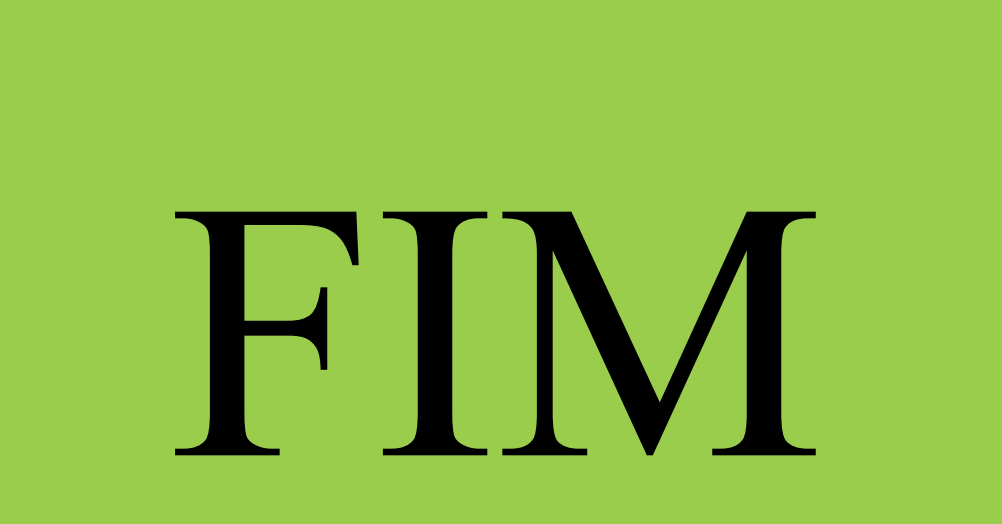